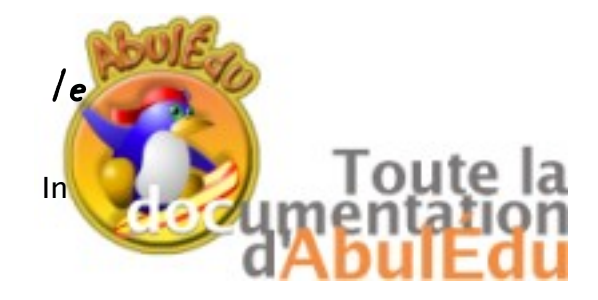

Les notions de calcul mental, rapide, pensé, .. (re)font une entrée remarquée dans les Instructions Officielles.

Dans le BO. hors série n° 1 du 14 février 2002 sur les nouveaux programmes. Objectifs

« Le calcul mental sous toutes ses formes (résultats mémorisés, calcul réfléchi) occupe la place principale et accompagne l'usage intelligent d'une calculatrice ordinaire. »

« Une bonne maîtrise des relations entre des nombres d'usage fréquent permet de structurer le domaine numérique. Elle fournit des points d'appui pour le calcul mental, notamment pour le calcul approché ,et constitue une première approche de l'arithmétique qui sera poursuivie au collège. »

« Dans ce domaine, les compétences en calcul mental (résultats mémorisés, calcul réfléchi exact ou approché) sont à développer en priorité. Pour cela, une bonne connaissance des tables est indispensable. Elle suppose de savoir fournir aussi bien un résultat direct (somme ou produit) qu'un résultat dérivé (complément et différence, facteur d'un produit ou quotient). Le calcul réfléchi implique la mise en oeuvre de procédures personnelles, adaptées à chaque calcul particulier : elles peuvent être uniquement mentales ou s'appuyer sur un écrit. L'explicitation et l'analyse, par les élèves, des raisonnements utilisés constituent un moment important de cet apprentissage. Le travail sur le

calcul approché commence au cycle 3. »

Les connaissances relatives au calcul concernent :

\* la mémorisation de résultats sur les nombres entiers et décimaux (voir la rubrique compétences) ;

\* les techniques opératoires : addition, soustraction de nombres entiers ou décimaux, multiplication de deux nombres entiers ou d'un nombre décimal par un nombre entier, division euclidienne de deux nombres entiers (quotient entier et reste) ;

\* le calcul réfléchi exact ou approché : organisation et traitement de calculs (mentalement ou avec l'aide de l'écrit), ordre de grandeur d'un résultat ;

#### Compétences devant être acquises en fin de cycle 3

#### 4 - CALCUL

- connaître les tables d'addition (de 1 à 9) et de multiplication (de 2 à 9) et les utiliser pour calculer une somme, une différence ou un complément, un produit ou un quotient entier ;

- additionner ou soustraire mentalement des dizaines entières (nombres inférieurs à 100) ou des centaines entières (nombres inférieurs à 1000) ;

- multiplier ou diviser un nombre entier ou décimal par 10, 100, 1000 ;

- calculer des sommes et des différences de nombres entiers ou décimaux, par un calcul écrit en ligne ou posé en colonnes

- calculer le quotient et le reste de la division euclidienne d'un nombre entier (d'au plus 4 chiffres) par un nombre entier (d'au plus 2 chiffres), par un calcul posé. 4.2 Calcul réfléchi

- organiser et effectuer mentalement ou avec l'aide de l'écrit, sur des nombres entiers, un calcul additif, soustractif, multiplicatif ou un calcul de division en s'appuyant sur des résultats mémorisés et en utilisant de façon implicite les propriétés des nombres et des opérations ;

- organiser et effectuer des calculs du type 1,5 + 0,5 ; 2,8 + 0,2 ; 1,5 x 2 ; 0,5 x 3, en s'appuyant sur les résultats mémorisés et en utilisant de façon implicite les propriétés des nombres et des opérations ;

- évaluer un ordre de grandeur d'un résultat, en utilisant un calcul approché, évaluer le nombre de chiffres d'un quotient entier ;

- développer des moyens de contrôle des calculs instrumentés : chiffre des unités, nombre de chiffres (en particulier pour un quotient), calcul approché... ;

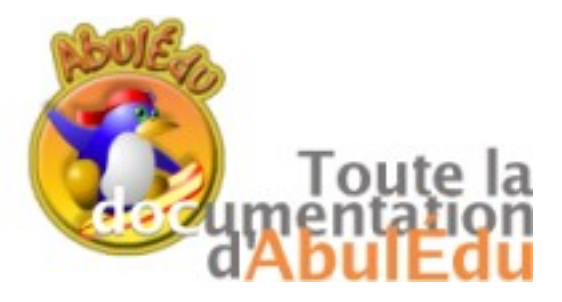

#### Présentation du logiciel

Le logiciel se compose :

\* De plusieurs modules de travail

Calcul mental, d'expression. (défi proposé)

Calcul approché : particularisation du précédent.

Calcul en arbre : calcul d'expressions arithmétiques (avec + ou -)

Calcul de quotient : un moment dans l'apprentissage de la division.

\* D'éditeurs permettant de créer des scénarios, base des exercices mis à la disposition des élèves.

Editeurs pour calcul mental, calcul approché et calcul de quotient.

A priori :

- Les enseignants et/ou les élèves doivent pouvoir paramétrer le logiciel. (ici à l'aide de scénarios).
- Les bilans sont accessibles et "utilisables!!!"
- La traduction est possible.

Les connaissances nécessaires pour calculer sont supposées avoir été travaillées avec l'enseignant.

# Parce que les bilans sont exhaustifs, l'enseignant sait exactement ce qu'afait l'élève !!!

| 🖉 Bilan de eleve                                                        |           | X        |
|-------------------------------------------------------------------------|-----------|----------|
| Les mauvais calculs ou expressions :                                    |           | <b>_</b> |
| Le Calcul de : 25+11                                                    |           |          |
| Les bons calculs ou expressions: 25+11 36                               |           |          |
| Les mauvais calculs ou expressions :                                    |           |          |
| En résumé quantifié:                                                    |           |          |
| When hons calculs/expressions : 7 et Nhre mauvais calculs/expressions : | 0 et      |          |
| Nbre de trop tard : 0                                                   | T         |          |
|                                                                         | ===▲      | =        |
| 162301/31/06 par. eleve pour l'exercice : Jadd11 sce de lProgram Files  | ====<br>เ | -        |
| Calculs}. Opération : +                                                 | -         |          |
| Le travail en liste condensée                                           | _         |          |
| _{11+11 22}{25+11 36}{3+11 14}{9+11 20}{11+45 56}{11+98 109}{2<br>261   | 5+11      |          |
|                                                                         |           |          |
| Le Calcul de : 11+11                                                    |           |          |
| Les bons calculs ou expressions: 11+11 22                               |           |          |
| Les mauvais calculs ou expressions :                                    |           |          |

| 🦸 Calo                                                                                                    | uls       |          |      |  |  |  |         |            |  |  |
|----------------------------------------------------------------------------------------------------|-----------|----------|------|--|--|--|---------|------------|--|--|
| Fichier                                                                                                    | Activités | Réglages | Aide |  |  |  |         |            |  |  |
| Editeur de Scénario mental/approché<br>Editeur de Séquence mental/approché<br>Editeur de Alnous la Division |           |          |      |  |  |  |         |            |  |  |
|                                                                                                    |           |          |      |  |  |  | Bila    | าร         |  |  |
|                                                                                                    |           |          |      |  |  |  | ព្រៃព្រ | ter Ctrl-Q |  |  |

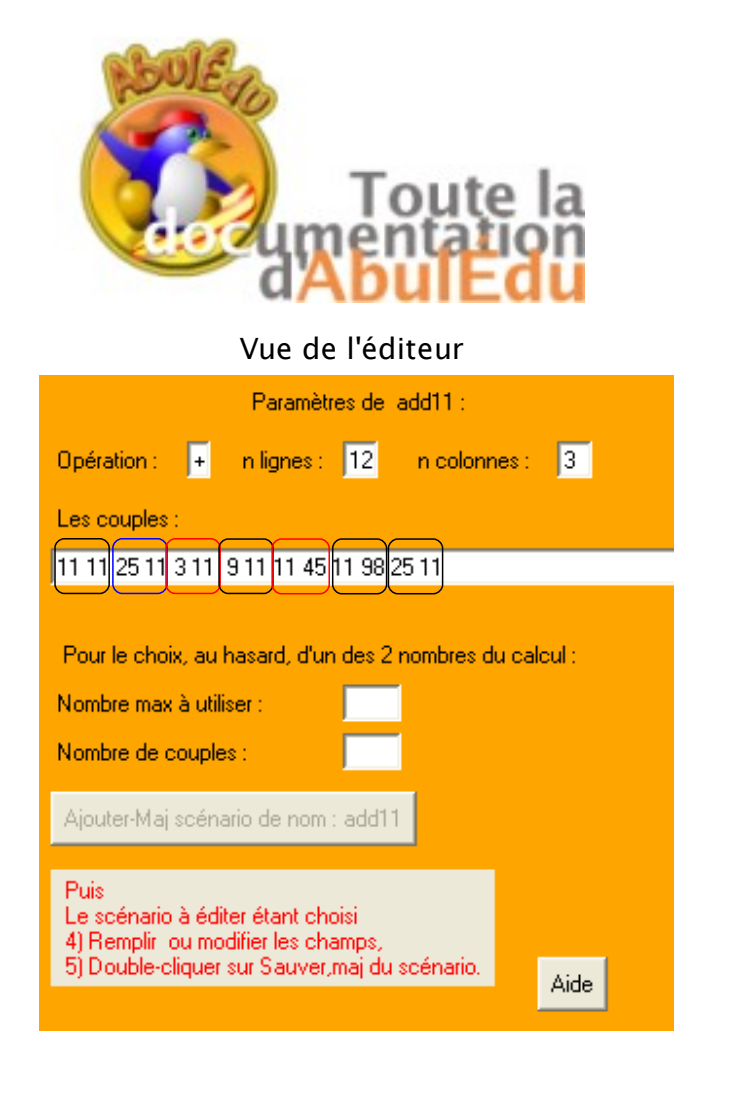

1.l'élève choisit le scénario à exécuter

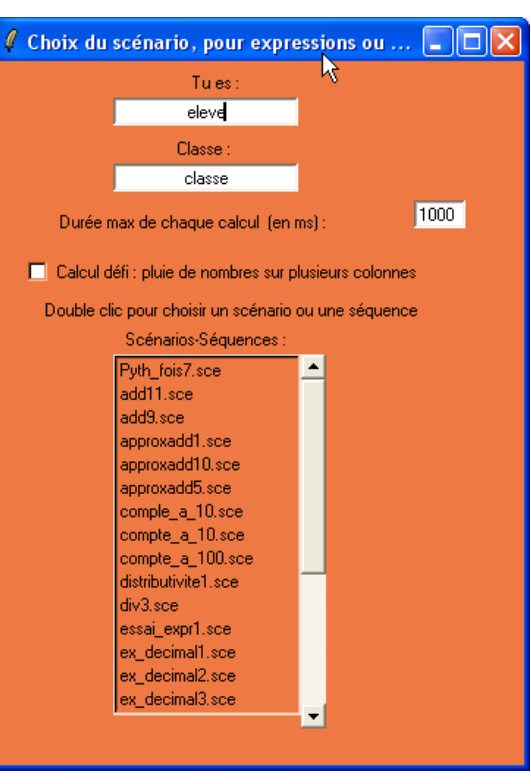

#### 2.Le scénario est en cours (cf éditeur)

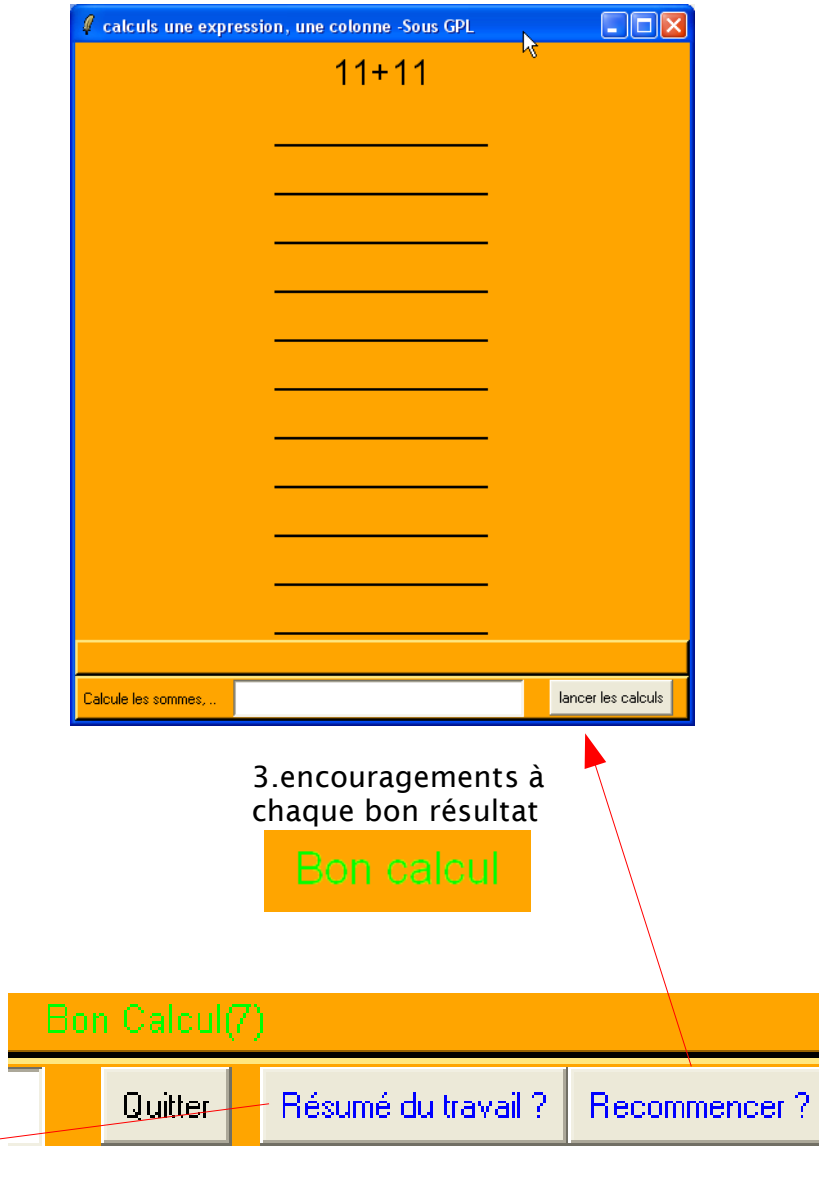

Voici le résultat du travail

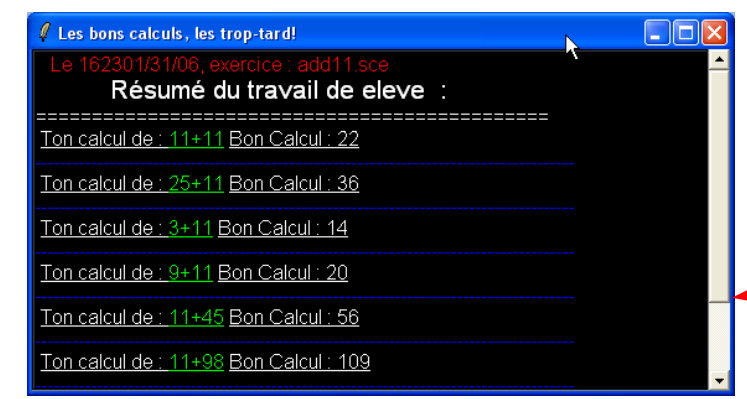

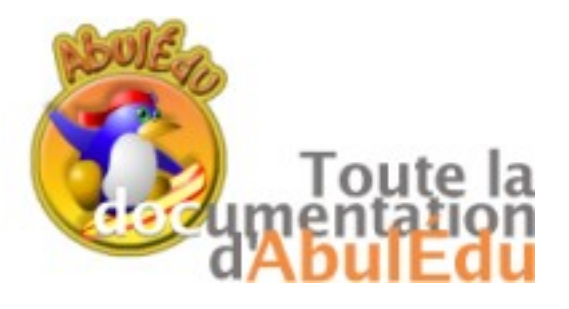

Calcul mental

La forme du logiciel est fortement inspirée d'un logiciel du plan Informatique Pour Tous de 1985. Le fond en est le travail sur les expressions arithmétiques.

> 🦸 Editeur de Scénario pour expressions, équations, approx et pluie. Scénarios Paramètres de Double clic pour choisir un scénario de nom : Opération : n lignes : n colonnes : Pyth fois7 Les couples : add11 add9 approxadd1 approxadd10 Pour le choix, au hasard, d'un des 2 nombres du calcul : approxadd5 comple a 10 Nombre max à utiliser compte\_a\_10 compte a 100 Nombre de couples : distributivite1 div3 Sauver, mai du scénario : essai\_expr1 ex decimal1 Puis Ajouter ou supprimer un scénario de nom Le scénario à éditer étant choisi 4) Remplin ou modifier les champs, Double-cliquer sur Sauver, mai du scénario. Aide Supprimer D'abord cliquer sur sauver Taper un nom de scénario. 2) Cliquer sur Alouter ou Supprimer 3) Double-cliquer sur ce nom, ou un autre, pour 'éditer

l'éditeur de scénarios de calcul mental

donner le Nombre de couples voulu et le Nombre max à utiliser que le "hasard" ne dépassera pas. On peut aussi, donner les couples dous la forme d'expressions arithmétiques :

Ex : 4 5+6 6\*3 9/3 8-5 7+5 2.3\*5.36 de 4 couples. 4+5 a + et 5 sont bien "tout attaché". <u>Opération</u> : choisir entre addition, soustraction, multiplication ou division en inscrivant un des signes suivants + - \* /

> <u>n de lignes</u> : (nombre de lignes) permet de paramètrer la durée des calculs.

<u>n colonnes</u> (nombre de colonnes) : pour paramétrer le flux d'expressions à calculer.

Les couples : écrire un nombre pair de nombres séparés par un espace. Deux par deux ils seront utilisés pour les calculs.

Pour automatiser la formation des couples : taper h"nombre" ou "nombre"h (par ex h12 ou 125h) dans le champ couples. Cela pour avoir des séries du genre (125 12 125 6 125 3) ou (4 12 56 12 2 12 ...).

Pour ajouter ou supprimer un nom de scénario: Taper son nom dans la

zone en bas à gauche puis cliquer sur Supprimer ou Ajouter. Pour construire un scénario de nom déja présent ou le mettre à jour : double-cliquer sur son nom, (le nom du scénario sélectionné doit apparraître en bas à droite)

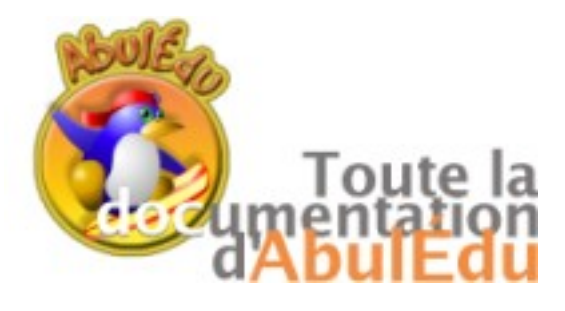

L'éditeur de Calcul mental : mode automatisé

Saisir l'opération, le nombre de lignes et le nombre de colonnes

|                                         | Opération : 📕 n lignes : 📔                                               | 12 n colonnes : 3                                                                 |                                                          |
|-----------------------------------------|--------------------------------------------------------------------------|-----------------------------------------------------------------------------------|----------------------------------------------------------|
|                                         | 2.mode a                                                                 | automatisé                                                                        |                                                          |
| 1.mode manuel                           | h3                                                                       |                                                                                   |                                                          |
| Les couples :                           | Pour le choix, au hasard                                                 | , d'un des 2 nombres du calcul :                                                  |                                                          |
| 11 11 25 11 3 11 9 11 11 45 11 98 25 11 | Nombre max à utiliser :                                                  | 15                                                                                | nles :                                                   |
| Saisir les couples                      | Nombre de couples :                                                      | 13133                                                                             | 339373                                                   |
|                                         | En saisissant couples=<br>et en faisant un doub<br>génération des 5 coup | =h3 + max=1 <mark>5 + nbcoup</mark><br>le-clic sur le bouton ' <b>Sau</b><br>ples | iles= 5<br><b>Jver. Maj du scénario</b> ', on obtient la |
| Co                                      | trôle des données                                                        |                                                                                   |                                                          |

-Opération choisie, nombre de colonnes, nombre de lignes sont remplacés par +, 2 12 s'il y a incohérence de ces données.

-Si il y a un nombre impair de nombres ou expression : 2 est ajouté.

-Si il y a un nombre "non-nombre", il est remplacé par 1.

-Tout diviseur nul est remplacé par 1.

Attention : s'i y a des modifications automatiques de données, il faut sauver une deuxième fois !!!

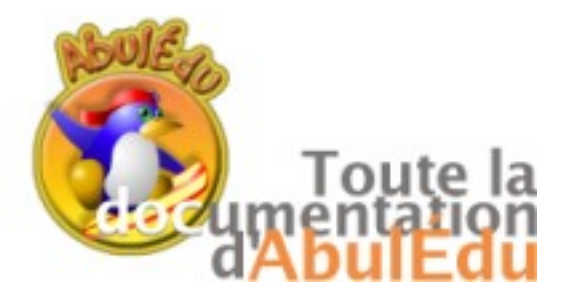

l'éditeur de séquences (de scénarios) de calcul mental

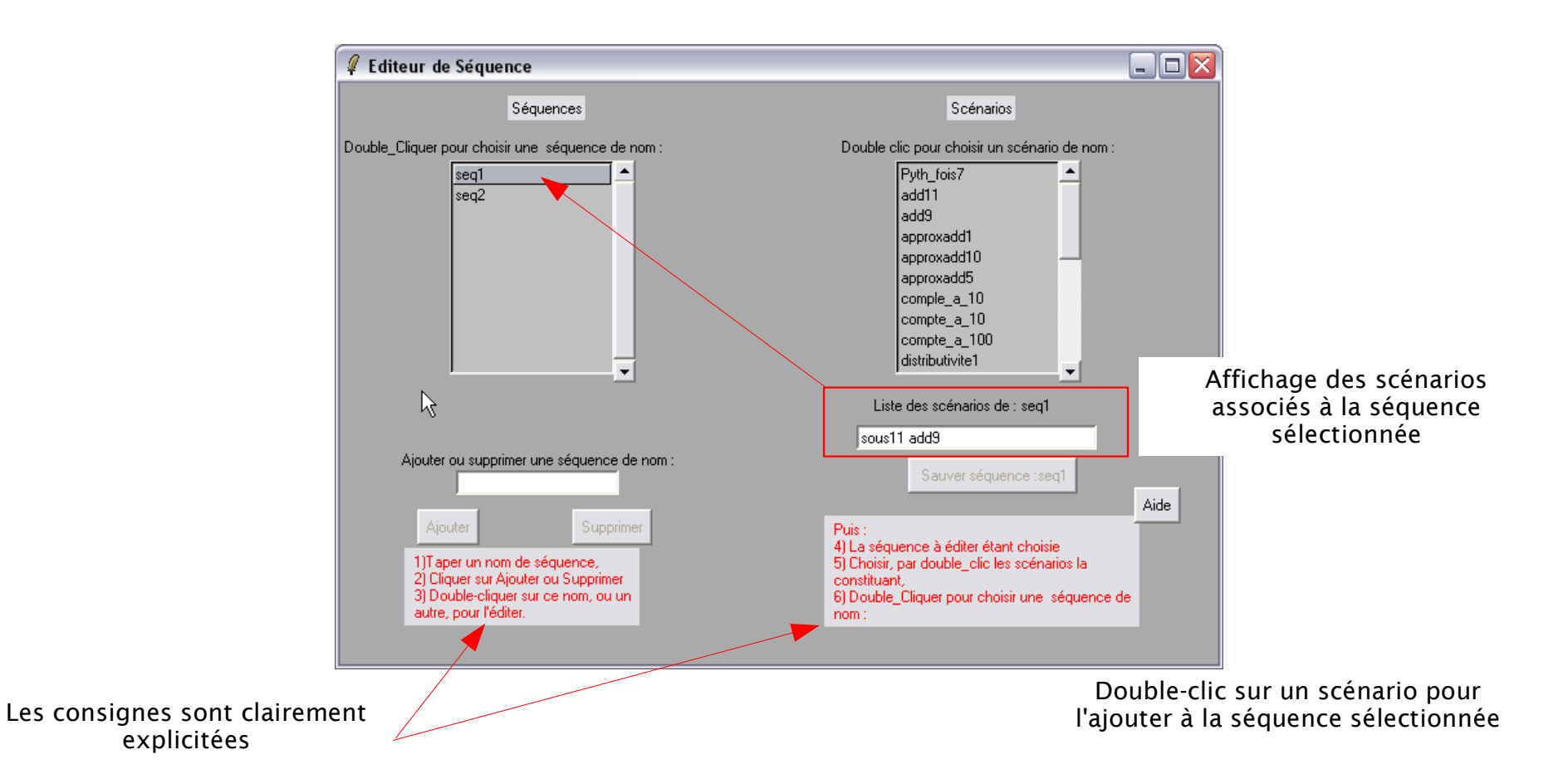

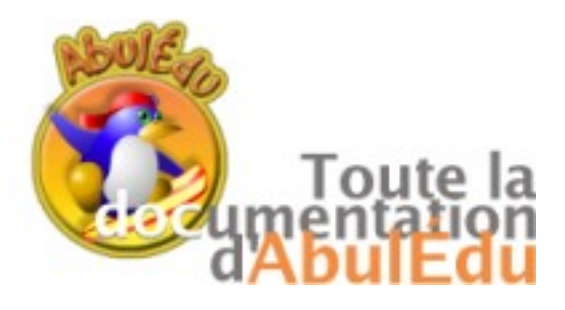

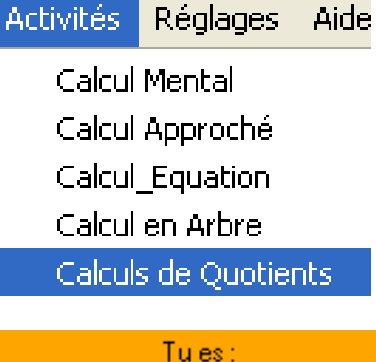

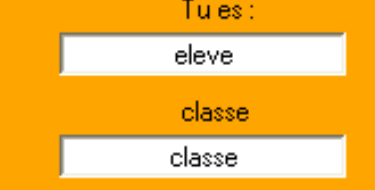

μð

Double-clic pour choisir le scénario

| af_noeud 📃   |
|--------------|
| af_quot      |
| af_quot_diff |
| af_recup     |
| af_rep       |
| af_rep_recup |
| af_rien      |
| af_tout      |
| fixe_ici1    |
| hasard_ici1  |
|              |
|              |

|                                                                                                    | 🧳 Choix dividende et du       |  |  |  |  |  |  |  |
|----------------------------------------------------------------------------------------------------|-------------------------------|--|--|--|--|--|--|--|
|                                                                                                    | Dividende 1256<br>Diviseur 24 |  |  |  |  |  |  |  |
| Donner un dividende et<br>un diviseur                                                                                                    |                               |  |  |  |  |  |  |  |
| Déterminez le nombres de<br>coups que vous pensez utiliser<br>pour résoudre la division dans<br>la fenêtre qui s'ouvre :<br>Il s'agit ensuite de déterminer<br>combien de fois le diviseur<br>peut rentrer dans le dividende. |                               |  |  |  |  |  |  |  |
| <i>¶</i> N                                                                                                    | ombre de différences 💶 🗖 🔀    |  |  |  |  |  |  |  |
| Nombre de différences prévues                                                                                                    |                               |  |  |  |  |  |  |  |
| E                                                                                                    | En combien de 'coups' ??      |  |  |  |  |  |  |  |

Ou nombre de chiffres du diviseur

#### A nous la division

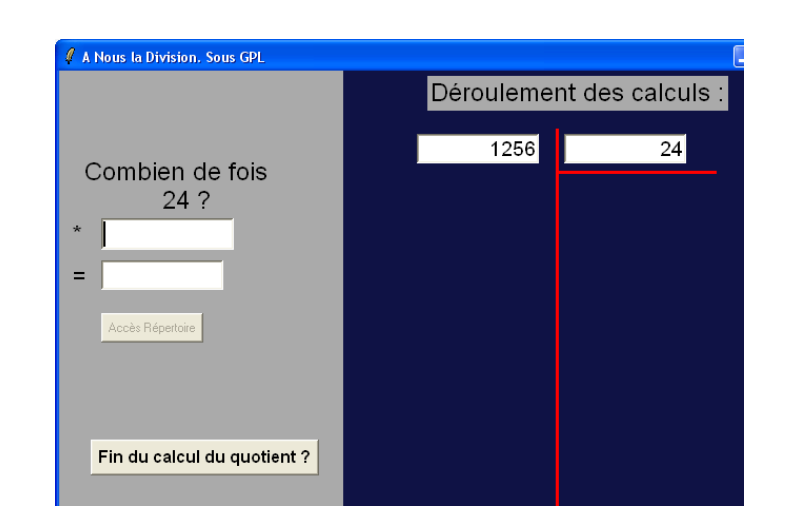

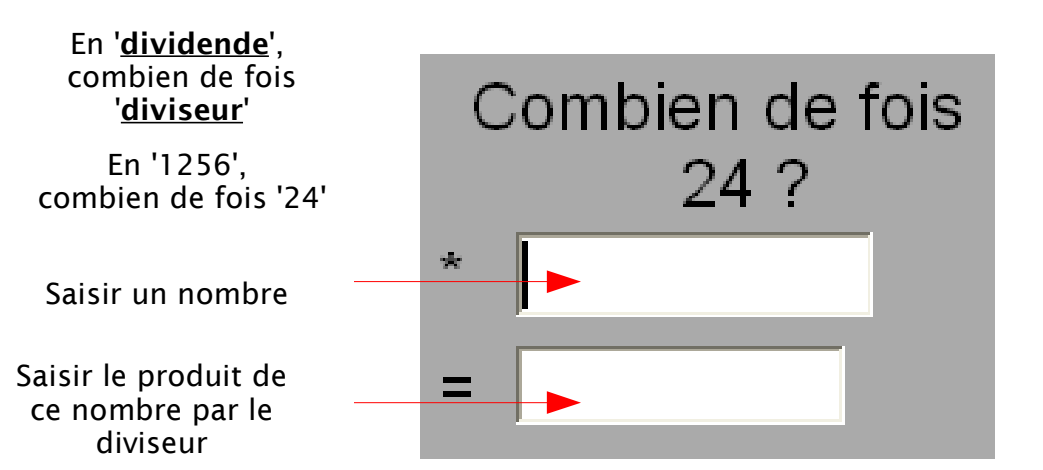

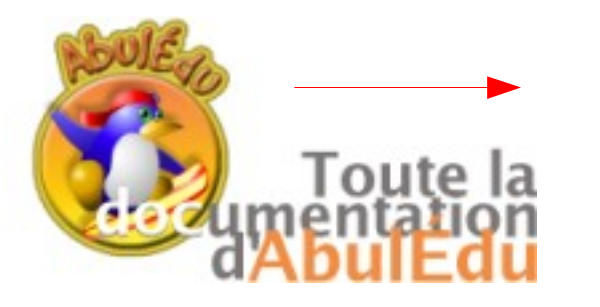

Il est parfois possible Accès Répertoire d'utiliser la table de multiplication 1256 24🦧 Répertoire ... 🔚 X Cliquer sur 'Accès Table de 24 : **Répertoire**  $1 \times 24 = 24$ (quand c'est  $2 \times 24 = 48$ possible) et affichage de la 3 x 24 = 72 table 4 x 24 = 96 5 x 24 = 120  $6 \times 24 = 144$ 7 x 24 = 168 8 x 24 = 192 9 x 24 = 216 10 x 24 = 240 ×10 /10 Valider

#### A nous la division

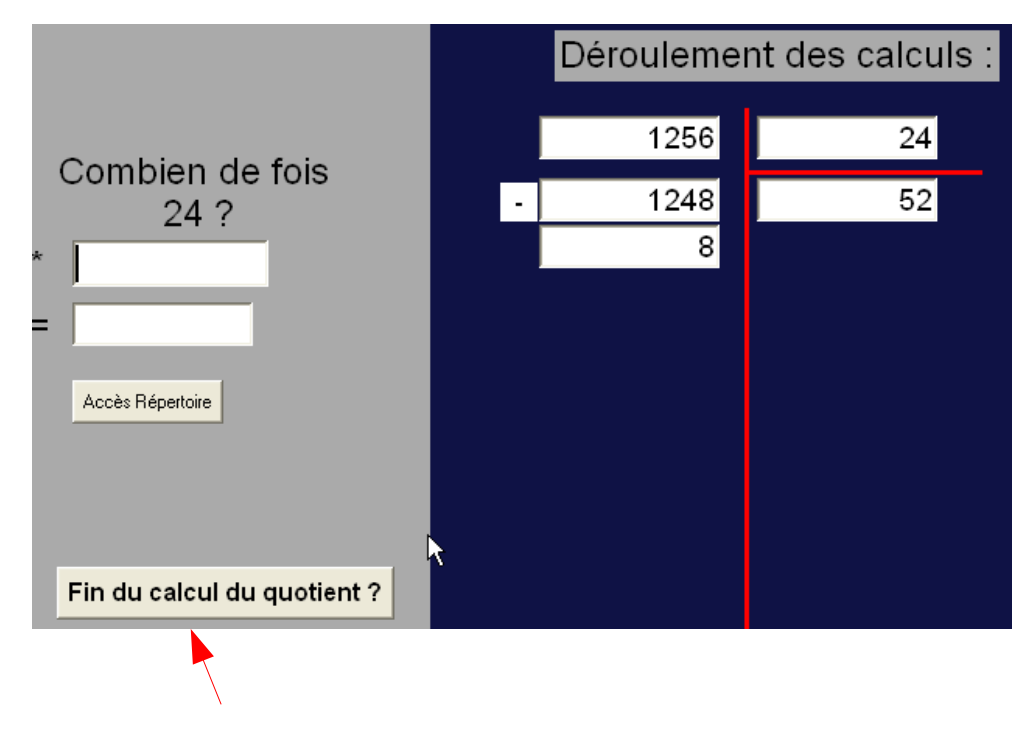

Quand l'utilisateur pense avoir terminé, il clique sur le bouton 'Fin du calcul du quotient'

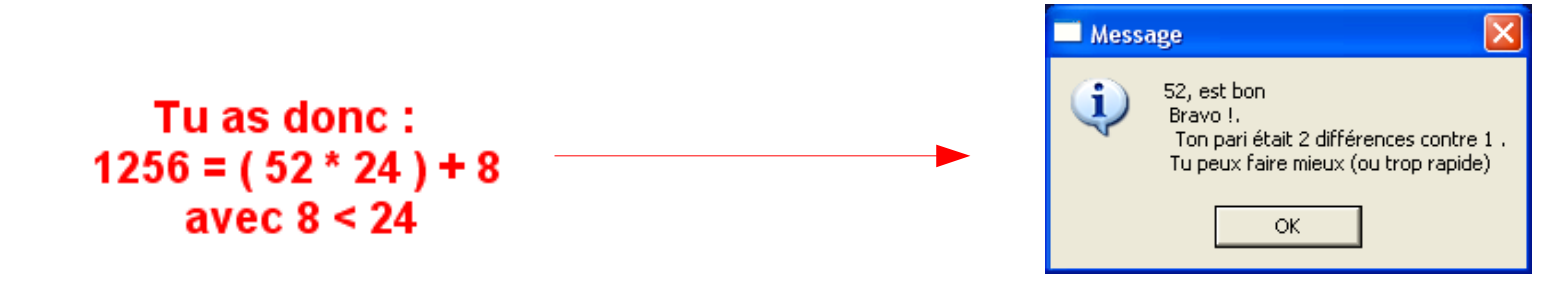

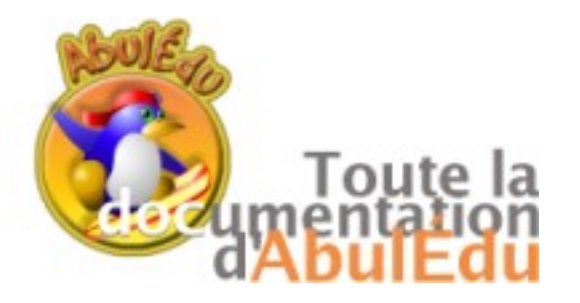

A nous la division

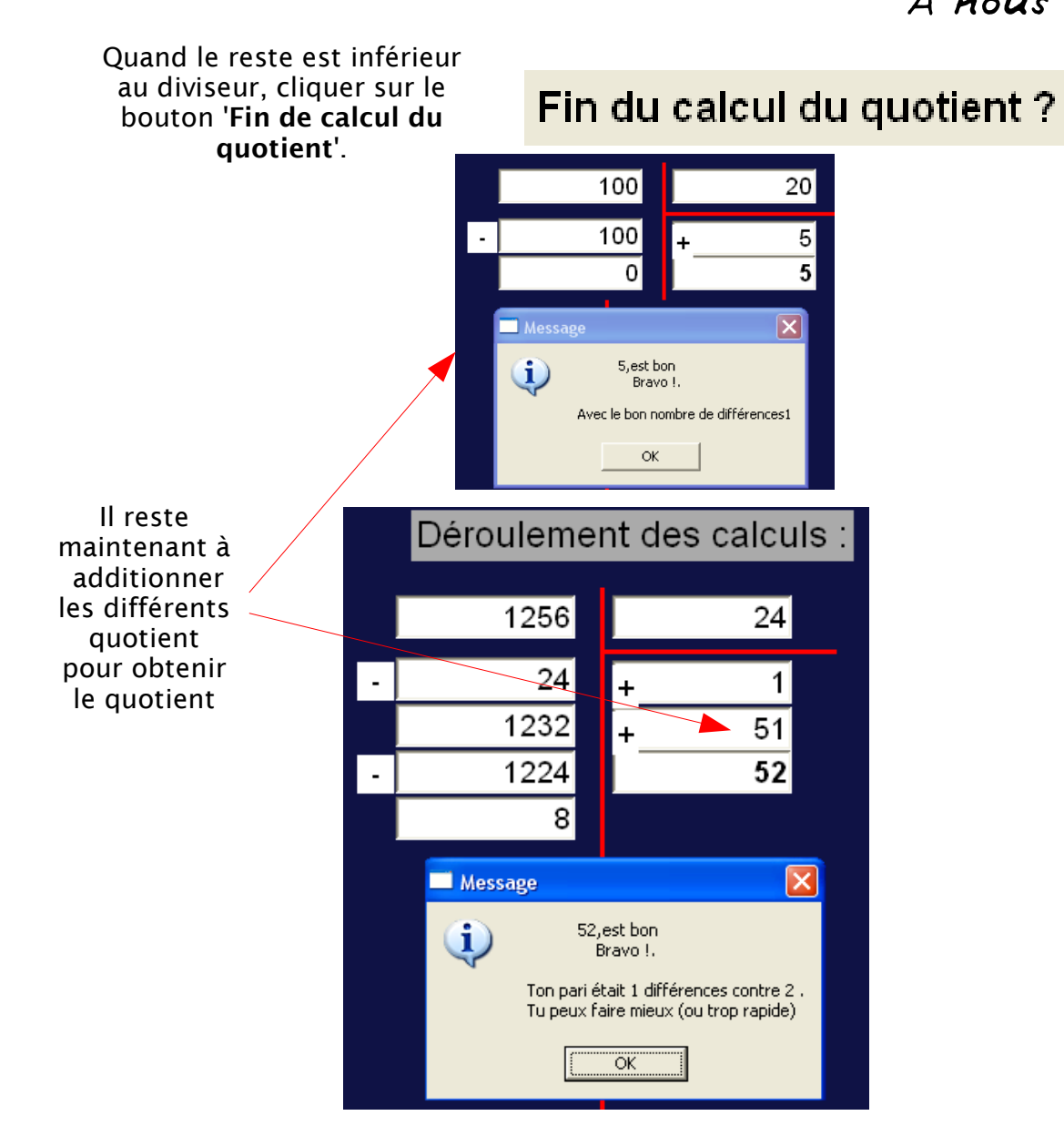

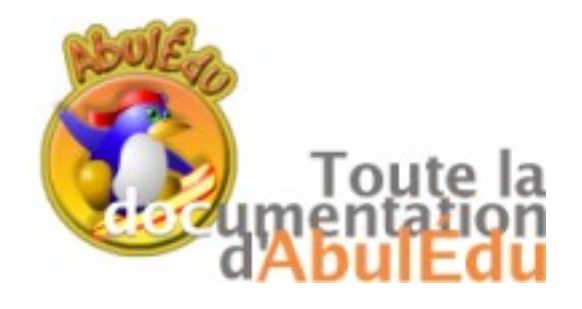

A nous la division : l'éditeur

| 🦸 Editeur de Scénario, pour calcul de quotients                                                                          |                                                  |
|----------------------------------------------------------------------------------------------------|--------------------------------------------------|
| Scénarios                                                                                                    | Paramètres de laf_quot :                         |
| Créer ou pas, ici, un fichier de scénarios de nom :                                                                      | repertoire accessible                            |
|                                                                                                    | calcul quotient automatique                      |
| ⊙oui ⊙non                                                                                                    | calcul différence automatique                    |
| Double-clic pour choisir le scénario                                                                                     | 🔲 quotient multiples de 10,100,                  |
| af_noeud 📥                                                                                                    | recupération valeur du répertoire                |
| af_quot_diff                                                                                                    | Quel choix pour Dividende Diviseur ?             |
| af_recup                                                                                                    | 🗢 fixés ici 🔍 hasard ici 💿 à fixer               |
| af_rep_recup                                                                                                    | Pour le hasard contrôlé (hasard ici):            |
| af_tout                                                                                                    | <= Nombre de chiffres(min/max) du dividende <    |
| fixe_ici1<br>hasard_ici1                                                                                                 | See Nombre de chiffres (min/max) du Quotient <   |
| Aiouter ou supprimer un scénario de nom :                                                                                | Ou pas de hasard (fixés ici):                    |
|                                                                                                    | sera le Dividende                                |
| Supprimer Ajouter                                                                                                    | sera le Diviseur                                 |
| D'abord:                                                                                                    | Ajouter-Maj scénario de nom : af_quot Aide       |
| 1)Choisir un répertoire de scénarios<br>2) Taper un nom de scénario,                                                     | Puis                                             |
| <ul> <li>3) Liquer sur Ajouter ou Supprimer</li> <li>4) Double-cliquer sur ce nom, ou un autre, pour l'éditer</li> </ul> | 5) Remplir les champs de la partie<br>droite     |
|                                                                                                    | 6) Double-cliquer sur Sauver,maj<br>du scénario. |
|                                                                                                    |                                                  |

L'éditeur vous permet de paramétrer finement l'activité de l'élève.

| Scénarios                                                                                                    | af_noeud | af_quot | af_quot_diff | af_recup | af_rep | af_rep_recup | af_rien | af_tout | fixe_ici1 | hasard_ici1 |
|----------------------------------------------------------------------------------------------------|----------|---------|--------------|----------|--------|--------------|---------|---------|-----------|-------------|
| Le répertoire est accessible                                                                                                    |          | X       |              |          | Х      | Х            |         | X       | Х         | Х           |
| Le calcul du quotient est automatique                                                                                                    |          | Х       | Х            |          |        |              |         | Х       |           |             |
| Le calcul de la différence est automatique                                                                                                    |          |         | Х            |          |        |              |         | Х       |           |             |
| Le quotient est un multiple de 10, 100, 1000                                                                                                    | Х        |         |              |          |        |              |         | Х       |           |             |
| La valeur du répertoire est récupérée                                                                                                    |          | Х       | Х            | Х        |        | Х            |         | Х       | Х         | Х           |
| Dividende et diviseur sont fixés par l'utilisateur                                                                                              |          |         |              |          |        |              | Х       | Х       |           |             |
| Dividende et diviseur sont fixés dans l'éditeur (4586 et 26)                                                                                    |          |         |              |          |        |              |         |         |           |             |
| Dividende et diviseur sont aléatoires dans une fourchette [(nb<br>chiffres du diviseur entre 4 et 6) et (nb chiffres quotient entre 2 et<br>3)] |          |         |              |          |        |              |         |         |           | Х           |

Des scénarios sont déjà présents dans l'éditeur. Le tableau ci-dessus vous les présente.